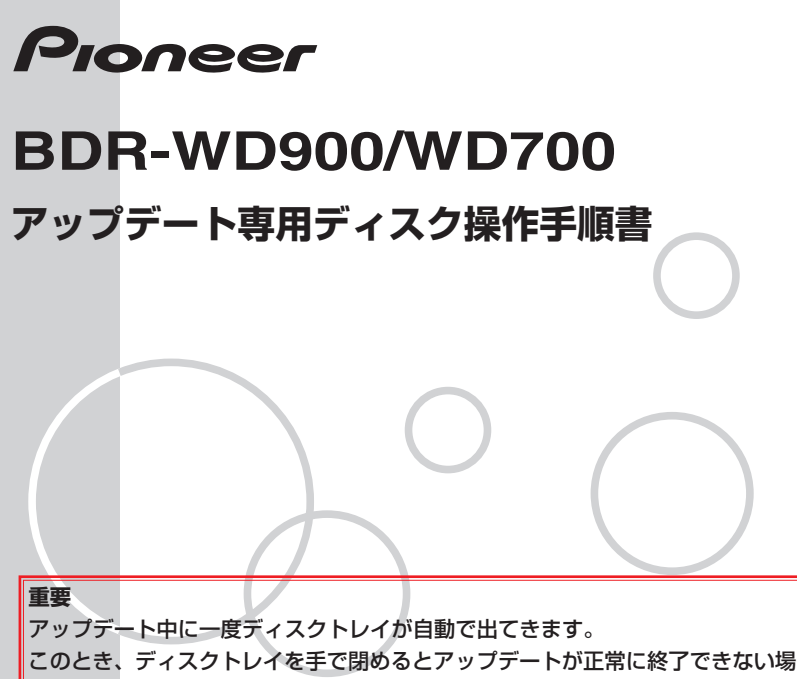

合があります。また、製品に不具合が生じる恐れがあります。

アップデートにより、録画したタイトル、録画予約情報、本体設定の内容、受信 した番組表データが消えることはありません。

## アップデート手順(手順1~7項)

アップデート専用ディスクを使用して、 必ず右記の手順でアップデートの作業を 行ってください。また、すべての操作は 本体のボタンを使用してください。

## 注意

- ◆アップデートの所要時間は約10分です。
- ◆アップデート中に自動でディスクトレイが開きます。本機を扉付きラックに設置しているときは、あらかじめ扉を開けておいてください。
- ◆アップデートが完了するまでは、絶対 に電源を切ったり、コンセントを抜い たり、ディスクトレイを押し込んだり しないでください。
- ◆アップデート中は他の操作や予約録画 ができません。

- OSTANDBY/ON ボタンを押し て、本機の電源をオンにします。
- ② ▲OPEN/CLOSE ボタンを押し てディスクトレイを開きます。
- 3 アップデート専用ディスクを ディスクトレイにのせます。
- ④ ▲OPEN/CLOSE ボタンを押し てディスクトレイを閉めます。
  - ディスクトレイが閉まると、自動的に アップデートが始まります。
  - アップデート実行中は本体表示部に
    <u>I'-UP</u>と表示され、本体のランプが 点滅します。
  - データの読み込みが完了するとディス クトレイが開きます。

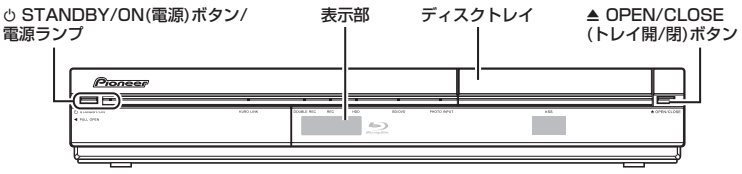

BDR-WD900/WD700

## 5 ディスクトレイからアップデー ト専用ディスクを取り出してく ださい。

- ①STANDBY/ON ボタンを押し
  て、本機の電源をオフにします。
  ※ソフトウェアアップデート処理のため電
  源が切れるまで多少時間がかかります。
  ※電源が切れてから約1分ほど待って電
  源ランプが赤色に点灯していることを
  確認します。
  - ※ディスクトレイは開いたままです。手順 ⑦ で電源を入れるとディスクトレイは自動的に閉まります。
  - ※アップデート専用ディスクが取り出されているか必ず確認してください。ディスクを取り出さないまま手順 2 に進むと、再度アップデートを実行します。

- で電源ランプの赤色点灯を確認し、 もう一度 OSTANDBY/ON ボ タンを押して、本機の電源をオ ンにします。
  - ディスクトレイが閉まります。これで アップデートは完了です。
  - ※電源をオンにしてから約10分間は本 機内部でアップデートデータの確認を します。録画・編集などの操作に影響 はありませんが、この間に電源を切ろ うとすると警告画面が表示され、アッ プデートデータの確認完了後に電源が オフになります。